## **Try Play Registration Step-By-Step Process**

- 1) GO TO: <a href="https://tennislink.usta.com/leagues/TLRegistration/Registration.aspx#">https://tennislink.usta.com/leagues/TLRegistration/Registration.aspx#</a>
- 2) If USTA member/Have a USTA Non-member ID number:
  - Plug in your USTA Account Number or Non-member ID number along with the team number you were given or appears in webpage information, phone number, and email address.
  - If not a USTA member/Never created a Non-member ID number:
    - Beside USTA Account, click on Signup as a Non-member and fill out personal information
    - Write down your Non-Member ID
    - GO BACK TO https://tennislink.usta.com/leagues/TLRegistration/Registration.aspx#
    - Plug in your Non-Member ID Number along with the team number you were given, phone number, and email address.
- 3) Click CONTINUE and enter your payment information to complete registration

Questions? Please contact: <u>kevin@nctennis.com</u> Or <u>Amy@gretanc.com</u>

Tr/ Play